## WebUntis

An unserer Schule verwenden wir die Software Untis für die Stunden- und Vertretungsplanung und neuerdings auch als digitales Klassenbuch. Damit verbunden kann über WebUntis bzw. Untis Mobile der persönliche, tagesaktuelle Stundenplan über den Browser oder die kostenfreie App auf jedem internetfähigen Gerät eingesehen werden. Der große **Vorteil** ist, dass nun nicht mehr überlegt werden muss, ob gerade eine gerade oder ungerade Woche ansteht. Mit einem Blick in die App sieht man immer den aktuell richtigen Plan. Außerdem muss man nicht sämtliche Vertretungen anderer Klassen überfliegen, bis man seine eigene findet. Es wird immer nur der eigene Plan angezeigt und das sogar zwei Wochen im Voraus. Außerdem können Informationen über Hausaufgaben und Fehlstunden angezeigt werden.

## **Einrichtung des Accounts:**

Über folgenden Link kann man sich im **Browser** einloggen:

https://herakles.webuntis.com/WebUntis/index.do#/basic/login

Den Benutzernamen und das Passwort erhält man erstmalig, also nach der Anmeldung am GSG, über den Klassenlehrer bzw. Stufenleiter in der ersten Schulwoche nach den Sommerferien. Das Startpasswort muss bei der ersten Anmeldung in ein selbst gewähltes geändert werden. Gleichzeitig sollte eine gültige E-Mail-Adresse eingetragen werden. Manchmal wird ein erneutes Einloggen, z. B. wegen eines neuen Handys, notwendig. Daher sollte das geänderte Passwort so notiert werden, dass es in diesem Fall auch noch einmal nachgeschaut werden kann. Ist dies nicht der Fall, kann über die eingegebene E-Mail-Adresse ein neues Passwort angefordert werden.

Eltern erhalten aktuell noch keinen eigenen Account. Ein Einloggen über den Benutzernamen/Passwort des Kindes ist aber an mehreren Endgeräten möglich. Über den Menüpunkt "Profil" können auch mehrere Profile gleichzeitig hinzugefügt werden.

Für die Benutzung per **App** "Untis mobile" muss diese im App-Store/Google Play heruntergeladen werden. Alles andere verläuft, wie oben für den Browser erklärt.

Nach der Anmeldung erscheint auf dem Startbildschirm die Nachricht des Tages, falls es eine gibt. Unter dem Menüpunkt "Stundenplan" ist der Stundenplan für die eigene Klasse bzw. Stufe für zwei Wochen im Voraus zu finden.

In der voreingestellten Ansicht des Stundenplans steht oben der Name des Kindes. In dieser Ansicht werden alle Unterrichte des Kindes angezeigt, denen es zugeordnet ist, also z.B. ab Klasse sieben entweder Latein oder Französisch. Klickt man auf den Namen, erscheint das Feld **"Stundenplan auswählen"** mit den Optionen "Mein Stundenplan" und "Klassen". Entscheidet man sich hier jetzt für "Klassen" und dann die angezeigte, zugeordnete Klasse, wird der Unterricht der Klasse angezeigt. Es sind also alle Französisch/Latein-Kurse oder Religion/Philosophie-Kurse sichtbar. Mit einem Klick auf die einzelne Stunde können **Hausaufgaben** zu dieser Stunde und **Infos zur Stunde**, wie "Bringt heute eure Bücher mit." oder "Vertretungsaufgaben über itslearning" nachgelesen werden.

Der tagesaktuelle Klassenplan steht nun auf dem Smartphone zur Verfügung. Da dieser bei bestehender Internetverbindung lokal in das Handy geladen wird, kann er danach auch ohne Internetverbindung eingesehen werden. Dann ist er aber möglicherweise nicht mehr tagesaktuell.

Mit einem Klick auf **"Start"** kann u. a. zwischen "Meine Termine" und "Meine Abwesenheiten" gewählt werden. Bei **"Meine Termine"** werden die Termine der Klassenarbeiten/Klausuren angezeigt. Es kann hier jedoch aktuell noch zu Differenzen kommen, so dass nicht alle angesagten Klassenarbeiten dort zu finden sind. Gültig ist immer die Aussage des Fachlehrers. Unter dem Punkt **"Meine Abwesenheiten"** können alle Fehlstunden und auch deren Entschuldigungsstand eingesehen werden. Hier lohnt sich ein Blick, um unentschuldigte Fehlstunden zu vermeiden.

Bei Fragen wenden Sie sich jederzeit über itslearning im Chat an "Stundenplan" oder "Porr" oder per Mail an stundenplan@gsg-wetter.de.